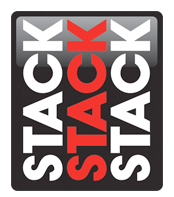

## **Connecting the LCD Race Display via Direct Ethernet Connection**

Using the latest version of DataPro and upgrading the firmware on your Stack LCD Motorsport display provides important improvements to the hardware operation. This document will detail the process for installing the latest version of Stack DataPro, updating the LCD display firmware, and uploading a configuration via direct ethernet connection. Note: This document assumes that you have already installed the Stack hardware in your vehicle per the included instructions and have authorized your hardware in a previous version of DataPro.

I.) After downloading DataPro, unzip the file and install the application on to the PC.

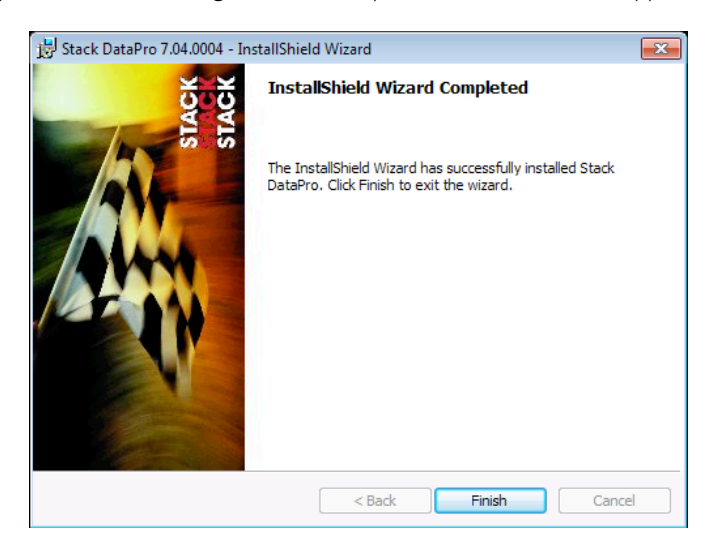

2.) Open DataPro with your configuration. We will need to assign an IP to the dash in order to connect to the LCD via ethernet. Under the Miscellaneous tab, uncheck the "Optain an IP address automatically" checkbox. Additionally, designate an IP address for the dash. This can be any series of 3 digit numbers. (123.123.123.123 used here)

| he Actions view                                                                                                    |                                                                                                    | XXX                     |                  |     |
|----------------------------------------------------------------------------------------------------|----------------------------------------------------------------------------------------------------|-------------------------|------------------|-----|
|                                                                                                    | A #8 🖽 🏘 🖻 🛋 🖓 🎩 8 🐇                                                                                                    |                         | LCD Race Dash    |     |
| 🐓 Inputs                                                                                                    | Parameter                                                                                                    |                         | Setting          |     |
| -                                                                                                    | Enable internal termination of CAN bus 1                                                                                       | ×                       |                  |     |
| Switches                                                                                                    | Enable internal termination of CAN bus 2                                                                                       | ×                       |                  |     |
| <u> </u>                                                                                                    | Car Number                                                                                                    | 1                       |                  |     |
| Alarms                                                                                                    | Obtain an IP address automatically                                                                                             |                         |                  |     |
| 27.                                                                                                    | Static IP Address                                                                                                    | 123.123.123.123         |                  |     |
| Recorder                                                                                                    | Time Zone                                                                                                    | (UTC-06:00) Central Tir | ne (US & Canada) |     |
| Telemetry                                                                                                    |                                                                                                    |                         |                  |     |
|                                                                                                    |                                                                                                    |                         |                  |     |
|                                                                                                    |                                                                                                    |                         |                  |     |
| Display                                                                                                    |                                                                                                    |                         |                  |     |
|                                                                                                    |                                                                                                    |                         |                  |     |
| Video                                                                                                    |                                                                                                    |                         |                  |     |
| Video                                                                                                    |                                                                                                    |                         |                  |     |
| Uideo<br>Gateway                                                                                                    |                                                                                                    |                         |                  |     |
| Gateway 2                                                                                                    |                                                                                                    |                         |                  |     |
| Gateway 2<br>Gateway 2                                                                                                    | Firmware Lborade                                                                                                    |                         |                  |     |
| Uideo<br>Gateway<br>Gateway 2<br>2<br>3<br>3<br>3<br>3<br>3<br>3<br>3<br>3<br>3<br>3<br>3<br>3<br>3<br>3<br>3<br>3<br>3<br>3 | Firmware Upgrade                                                                                                    | 2 2 11 22               |                  |     |
| Video<br>Gateway<br>Gateway 2<br>Gate Gateway 2<br>GPS                                                                       | Firmiare Upgrade<br>Current Version: Race Dash 1, v3.41 build 15                                                               | .3.3.11.22              |                  |     |
| Uideo<br>Gateway<br>Gateway 2<br>GPS<br>Steering Wheel                                                                       | Pirmware Upgrade<br>Current Version: Race Dash 1, v3.41 build 16<br>Upgrade Package:                                           | .3.3.11.22              |                  |     |
| Utspiay Video Gateway Gateway 2 GPS Steering Wheel                                                                           | Firmware Ubgrade<br>Current Version: Race Dash 1, v3.41 build 16<br>Ubgrade Package:                                           | .3.3.11.22<br>Bronze    |                  |     |
| Video<br>Gateway<br>Gateway 2<br>GPS<br>Steering Wheel                                                                       | Firmware Upgrade<br>Current Version: Race Dash 1, v3.41 build 15<br>Upgrade Package:                                           | .3.3.11.22<br>@omse     | Estros           | cat |
| Gateway 2<br>Gateway 2<br>GFS<br>Steering Wheel                                                                              | Firmware Upgrade<br>Current Version: Race Dash 1, v3.41 build 15<br>Ubgrade Package:                                           | .3.3.11.22<br>Browse    | Factory Res      | set |
| Jupipay     Video     Gateway     Gateway 2     Ges     Steering Wheel     Shift Lights     Math Channels                    | Firmware Upgrade<br>Current Version: Race Dash 1, v3.41 build 16<br>Upgrade Package:<br>Upgrade Once initiated, the upgrade pr | Bronze                  | Factory Re       | set |

3.) Upload your configuration to a USB flash drive. This may require authorizing the LCD dash display, if you have not yet authorized the hardware in a previous version of DataPro.

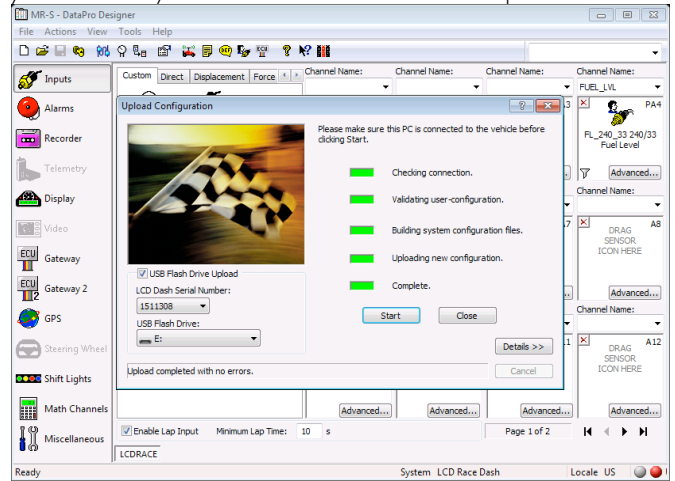

- 4.) Eject the USB drive from the PC.
- 5.) Power the LCD dash on in the vehicle.
- 6.) Plug the USB drive into the USB port on the LCD display's harness.
- 7.) This should bring up the USB flash drive screen on the LCD display with the options; Upload Configuration, Upgrade Firmware, Download Data, and Exit.
- 8.) Upload your configuration by pressing the top left button. Do not remove power from the dash display while this upload is taking place.
- 9.) You may now Exit the USB Flash Drive menu and remove the flash drive.
- 10.) The dash now has the static IP you have assigned. To confirm the IP, press and hold switch 1 when the dash is powered on.

II.) To connect via ethernet, we will need to set a static IP on the PC. Open the Control Panel and then click Network and Sharing Center.

|                     |                                        |             |                       |                        |                                | X        |
|---------------------|----------------------------------------|-------------|-----------------------|------------------------|--------------------------------|----------|
| $\bigcirc \bigcirc$ | Sontrol Panel + All Control            | ol Panel It | iems 🕨                |                        | ✓ 4y Search Control Panel      | م        |
| Adjus               | Adjust your computer's settings        |             |                       | View by: Large icons 👻 |                                |          |
| p                   | Action Center                          | <b>1</b>    | Administrative Tools  |                        | AutoPlay                       | <u>*</u> |
| 3                   | Backup and Restore                     | 2           | Color Management      | 0                      | Credential Manager             |          |
|                     | DataPro Vehicle<br>Connection (32-bit) | ľ           | Date and Time         | ۲                      | Default Programs               | E        |
|                     | Desktop Gadgets                        | ÷.          | Device Manager        |                        | Devices and Printers           |          |
| 2                   | Display                                | ٩           | Ease of Access Center | £                      | Flash Player (32-bit)          |          |
|                     | Folder Options                         | A           | Fonts                 |                        | Getting Started                |          |
| •3                  | HomeGroup                              | R           | Indexing Options      |                        | Intel(R) Graphics and<br>Media |          |
| e                   | Internet Options                       | (III)       | Java (32-bit)         | Ŷ                      | Keyboard                       |          |
|                     | Location and Other<br>Sensors          | Ĩ           | Mouse                 |                        | Network and Sharing<br>Center  |          |

12.) Select Change Adapter Settings (top left) and double click on your local area connection followed by the Properties button.

|                                                                                                    |                                                                                                    | ~ |
|----------------------------------------------------------------------------------------------------|----------------------------------------------------------------------------------------------------|---|
| 😋 🔾 🗢 🔛 🕨 Control Panel 🕨                                                                                        | All Control Panel Items > Network and Sharing Center - 4 Search Control Panel                                                                                                    | Q |
| Control Panel Home<br>Manage wireless networks<br>Change adapter settings<br>Change advanced sharing<br>settings | View your basic network information and set up connections           Image: Connect or disconnect         See full map           ROBO         Unidentified network         Internet           Unidentified network         Internet         Connect or disconnect           View your active networks         Access type: No Internet access         Connect or disconnect           Unidentified network         Access type: No Internet access         Connection: Connection                                                                                                    | Ø |
|                                                                                                    | Public network Public network Publi |   |
| See also<br>HomeGroup<br>Internet Options                                                                        | <ul> <li>Access files and printers located on other network computers, or change sharing settings.</li> <li>Troubleshoot problems</li> <li>Diagnose and repair network problems, or get troubleshooting information.</li> </ul>                                                                                                    |   |
| Windows Firewall                                                                                                 |                                                                                                    |   |

13.) Double click the IPv4 from the items list.

| Local Area Connection Properties                                                   |
|------------------------------------------------------------------------------------|
| Networking Sharing                                                                 |
| Connect using:                                                                     |
| Realtek PCIe FE Family Controller                                                  |
| Configure This connection uses the following items:                                |
|                                                                                    |
| Install Uninstall Properties                                                       |
| Description<br>Allows your computer to access resources on a Microsoft<br>network. |
| OK Cancel                                                                          |

14.) Select Use the Following IP Address and type the first 3 numbers of the IP of the dash. (Used in step 2) The last number should not match the dash, but can be anything else, 0-999. Using the exact IP of the dash will create a conflict. Close these menus once completed.

| nternet Protocol Version 4 (TCP/IPv4) Properties                                                                      |                                                                                                    |  |  |  |  |  |
|----------------------------------------------------------------------------------------------------|----------------------------------------------------------------------------------------------------|--|--|--|--|--|
| General                                                                                                    |                                                                                                    |  |  |  |  |  |
| You can get IP settings assigned auton<br>this capability. Otherwise, you need to<br>for the appropriate IP settings. | You can get IP settings assigned automatically if your network supports<br>this capability. Otherwise, you need to ask your network administrator<br>for the appropriate IP settings. |  |  |  |  |  |
| Obtain an IP address automatical                                                                                      | у                                                                                                    |  |  |  |  |  |
| Use the following IP address:                                                                                         |                                                                                                    |  |  |  |  |  |
| IP address:                                                                                                    | 123 . 123 . 123 . 111                                                                                                    |  |  |  |  |  |
| Subnet mask:                                                                                                    | 255.0.0.0                                                                                                    |  |  |  |  |  |
| Default gateway:                                                                                                    | · · ·                                                                                                    |  |  |  |  |  |
| Obtain DNS server address autom                                                                                       | natically                                                                                                    |  |  |  |  |  |
| • Use the following DNS server add                                                                                    | resses:                                                                                                    |  |  |  |  |  |
| Preferred DNS server:                                                                                                 |                                                                                                    |  |  |  |  |  |
| Alternate DNS server:                                                                                                 | • • •                                                                                                    |  |  |  |  |  |
| Validate settings upon exit                                                                                           | Ad <u>v</u> anced                                                                                                    |  |  |  |  |  |
|                                                                                                    | OK Cancel                                                                                                    |  |  |  |  |  |

15.) Open your template in DataPro Designer. Verify your configuration and click the Connection Manager button at the top of the screen or select Connection Manager from the Tools menu.

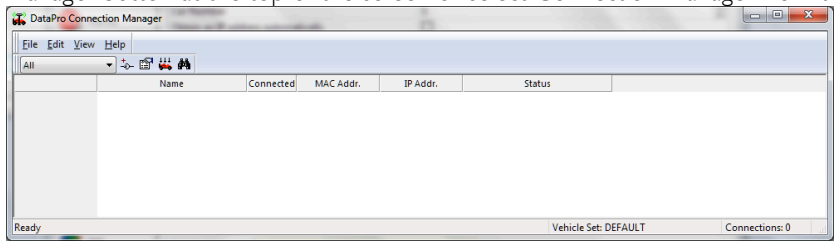

- 16.) Click the Add New Connection button or select New Connection from the Edit menu.
- 17.) Name the connection and enter the exact IP assigned to the dash (Step 2). Click OK when completed.

| 🙀 DataPro Connection Manager     |                                   |                |                       |
|----------------------------------|-----------------------------------|----------------|-----------------------|
| Eile Edit View Help              |                                   |                |                       |
| Ali 🔹 🌜 🖼 🚧                      |                                   |                |                       |
| N Apply Action to All Vehicles   | MAC Addr. IP Addr.                | Status         |                       |
| Fi 160325 LCD Race Dash 00:41:29 | 00-D0-C9-D6-67-11 123.123.123.123 |                |                       |
|                                  |                                   |                |                       |
|                                  |                                   |                |                       |
|                                  |                                   |                |                       |
|                                  |                                   |                |                       |
|                                  |                                   |                |                       |
|                                  |                                   |                |                       |
|                                  |                                   |                |                       |
|                                  |                                   |                |                       |
| Apply an action to all vehicles  |                                   | Vehicle Set: D | EFAULT Connections: 1 |

## With the LCD race dash connected, you can now preform a few tasks. Upgrading firmware, Uploading a configuration, and Calibrating vehicle sensors.

1) To upgrade the firmware, use the Miscellaneous tab and browse fo the firmware file. The file type should .tar.gz. Click the Upgrade button. Do not remove power from the dash display while this upload is taking place.

| Test - DataPro I                      | Jesigner                                             |                                      |                   |
|---------------------------------------|------------------------------------------------------|--------------------------------------|-------------------|
| <u>File</u> <u>Actions</u> <u>V</u> i | ew <u>T</u> ools <u>H</u> elp                        |                                      |                   |
| D 📽 🖬 🎭                               | 114 유 🔩 🗗 🐹 🖻 🗬 🦻 🦉 🕅 👘                              |                                      | LCD Race Dash 🗸   |
| が Inputs                              | Parameter                                            | Setting                              |                   |
| <b>@</b>                              | Enable internal termination of CAN bus 1             | X                                    |                   |
| (O) Switches                          | Enable internal termination of CAN bus 2             | ×                                    |                   |
|                                       | Car Number                                           | 1                                    | ÷                 |
| Alarms                                | Obtain an IP address automatically                   |                                      |                   |
| Recorder                              | Static IP Address                                    | 123.123.123.123                      |                   |
|                                       | Time Zone                                            | (UTC-06:00) Central Time (US & Canad | la)               |
| Telemetry                             |                                                      |                                      |                   |
| Display                               |                                                      |                                      |                   |
| Video                                 |                                                      |                                      |                   |
| Gateway                               |                                                      |                                      |                   |
| Gateway 2                             | Sirmuare Llocrade                                    |                                      |                   |
| 🧭 GPS                                 | Current Version: Race Dash 1, v3.41 build 16.3.3.11. | 22                                   |                   |
| Steering Wh                           | 2el Upgrade Package:<br>fw_build_3_41.tar.gz B       | rowse                                |                   |
| Shift Lights                          | Upgrade Once initiated, the upgrade process ca       | nnot be cancelled!                   | Factory Reset     |
| Math Chann                            | els                                                  |                                      |                   |
| Miscellaneo                           | JS LCDRACE                                           |                                      |                   |
| Ready                                 |                                                      | System LCD Race Dash                 | Locale US 🛛 🥥 🥌 I |

Stack Motorsport North America Sycamore, IL USA 60178 Tel: 888 867 5183 Fax: 888 364 2609 Email: <u>sales@stackltd.com</u> www.stackltd.com 2) To upload a configuration, use the Upload button on the top of DataPro Designer or select Upload from the Actions menu. Make sure the USB Flash Drive Upload box is unchecked. **Do not** remove power from the dash display while this upload is taking place.

| Upload Configuration                              | 8 ×                                                                            |
|---------------------------------------------------|--------------------------------------------------------------------------------|
|                                                   | Please make sure this PC is connected to the vehicle before<br>clicking Start. |
| 633                                               | Checking connection.                                                           |
|                                                   | Validating user-configuration.                                                 |
|                                                   | Building system configuration files.                                           |
|                                                   | Uploading new configuration.                                                   |
| USB Flash Drive Upload<br>LCD Dash Serial Number: | Complete.                                                                      |
| 1511308                                           | Start <u>C</u> lose                                                            |
|                                                   | Details >>                                                                     |
| Ready                                             | Cancel                                                                         |

3) To calibrate sensors, click the Calibrate button at the top of DataPro Designer or click Calibrate from the Actions Menu.

| alibrator - 1511308 | 1           | ×                 |
|---------------------|-------------|-------------------|
| Parameter           | Value       |                   |
| Throttle            | 96.5/ 1.1 % | Set <u>V</u> alue |
|                     |             | OK<br>Cancel      |
| <u>N</u> otes:      |             |                   |
|                     |             |                   |
|                     |             | -                 |
|                     |             |                   |

3a) Select the sensor you wish to calibrate followed by the Set Value button.

| ( | Calibrate Throttle                                                                                                    | -                                                                   |                                                   | ×                |
|---|----------------------------------------------------------------------------------------------------|---------------------------------------------------------------------|---------------------------------------------------|------------------|
|   | Current Value:                                                                                                    | THROTTLE                                                            | 1.1                                               | %                |
|   | Zero Throttle Value                                                                                                    | 96.3                                                                | %                                                 | Set <u>Z</u> ero |
|   | Full Throttle Value                                                                                                    | 1.1                                                                 | %                                                 | Set <u>Full</u>  |
|   | Instructions:<br>Enter the offsets for zer<br>connected, set zero thro<br>appropriate SET button.<br>appropriate SET button. | o and full throttle.<br>ottle on the vehicle<br>Then set full throt | Alternatvely,<br>and click the<br>tle and click t | , if<br>he       |
|   | Connected                                                                                                    | 0                                                                   |                                                   | Cancel           |

3b) When the sensor is at each location, click the Set Zero and Set Full respectfully. Click Ok on the menu and on sensor capture menu and click OK on the Calibrator menu when finished. A prompt will appear asking to upload, select Yes to upload or No to upload later.

| Upload Re | quired                                                                                |
|-----------|---------------------------------------------------------------------------------------|
| ?         | Configuration must be uploaded to complete calibration.<br>Do you want to upload now? |
|           | Yes <u>N</u> o Cancel                                                                 |

Stack Motorsport North America Sycamore, IL USA 60178 Tel: 888 867 5183 Fax: 888 364 2609 Email: <u>sales@stackItd.com</u> www.stackItd.com